# RoboMaster 青少年对抗赛 选手端界面说明

本版说明发布于 2022 年 3 月 23 号,图文仅供参考,实际效果和使用方式以最新版本的选手端为准。

# 目录 Content

| -, | 主界面概览        | 01 |
|----|--------------|----|
|    | *1.1 顶部基地血条  | 02 |
|    | *1.2 计分板     | 03 |
|    | 1.3 顶部机器人状态  | 03 |
|    | 1.4 辅助射击区    | 04 |
|    | 1.5 我的机器人    | 05 |
|    | 1.6 机器人模块状态  | 05 |
|    | *1.7 飘字提示区   | 06 |
|    | *1.8 跑马灯提示区  | 06 |
|    | 1.9 机械臂操作模块  | 07 |
|    | 1.10 自定义技能模块 | 07 |
|    | 1.11 全屏状态提示  | 08 |

| 面板说明       | 09                                                 |
|------------|----------------------------------------------------|
| 2.1 Tab 面板 | 09                                                 |
| 2.2 ~ 键面板  | 11                                                 |
| 2.3 设置面板   | 12                                                 |
|            | <b>面板说明</b><br>2.1 Tab 面板<br>2.2 ~ 键面板<br>2.3 设置面板 |

| Ξ, | 结算       | 13 |
|----|----------|----|
|    | 2.1 胜利动画 | 13 |
|    | 2.2 结算面板 | 14 |

## 提示:

目录中带 \* 号的内容是新客户端为适应 RoboMaster2022 机甲大师青少年对抗赛规则重点新增或调整的部分 小学组 / 初高组客户端显示相似,具体差异以使用情况为准

# 1、概览

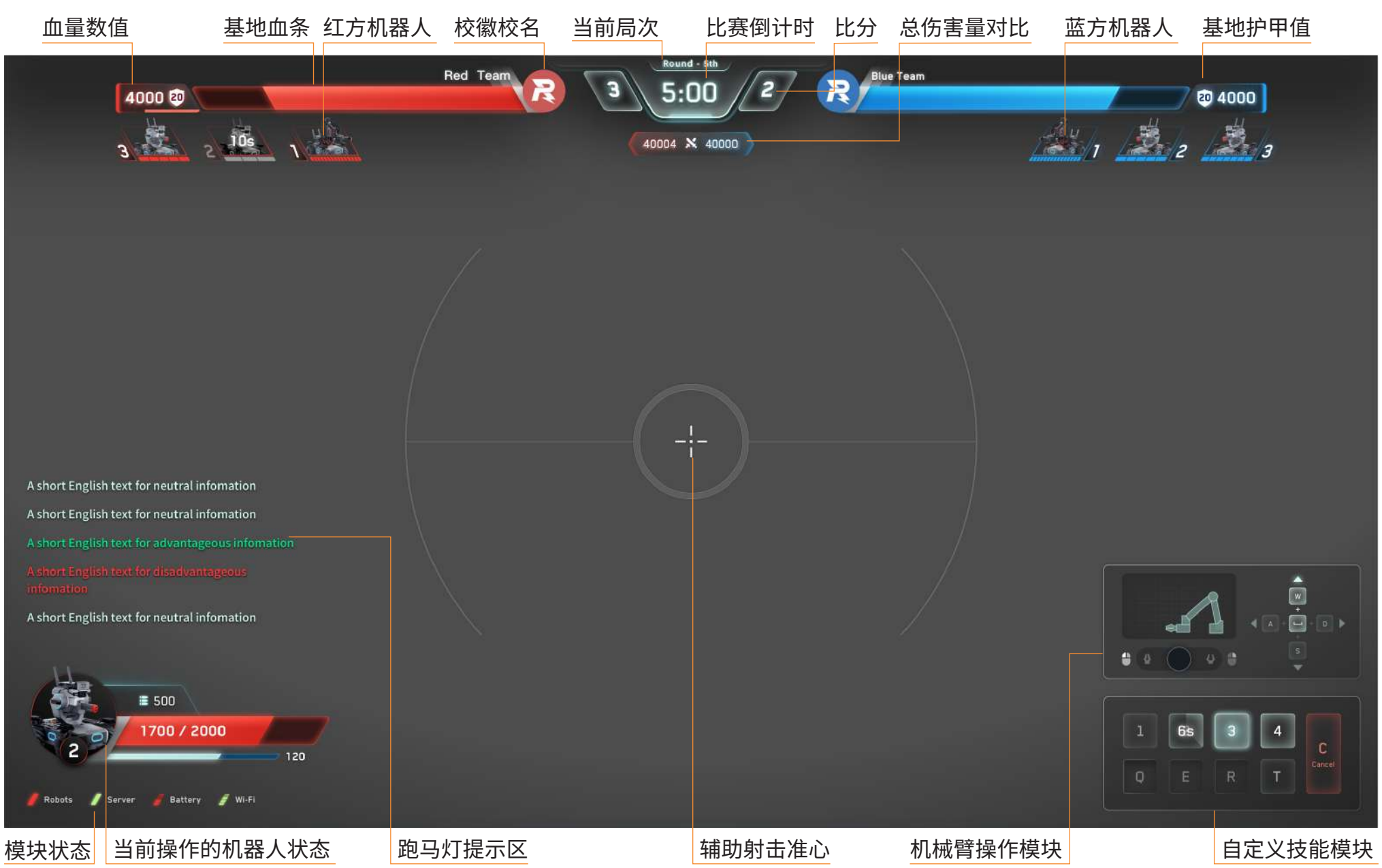

## 2、详细说明

### 1) 顶部基地血条

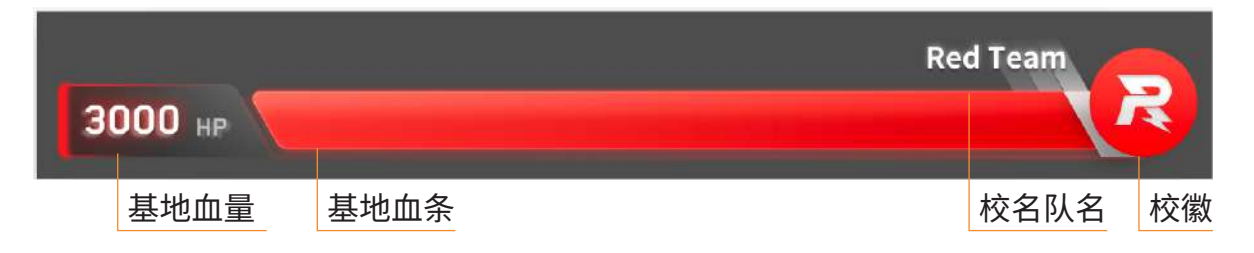

第一分钟自动运行阶段内,双方基地没有护甲值,数值 面板显示 HP 字样。

#### 当较短时间内,基地频繁受到攻击或者受到一次性重大 攻击时,会出现追血段来表示扣血的幅度。

当基地血量低于20%时,剩余血量段变暗,呼吸闪烁。

血量数值面板的护盾图标上显示当前护甲值,护甲值会 随着己方阵亡数的增加或基地被大弹丸命中而减少。

当敌方空中机器人大弹丸成功命中基地接收区时,己方 基地进入护甲临时减少状态,血条变暗,数值面板上显 示破甲图标和破甲状态的剩余计时读条。

若自动阶段1己方无机器人战亡或被罚下,则进入手动 阶段时基地为无敌状态。另外,自动阶段2期间,基地 为无敌状态。(初高组机制)

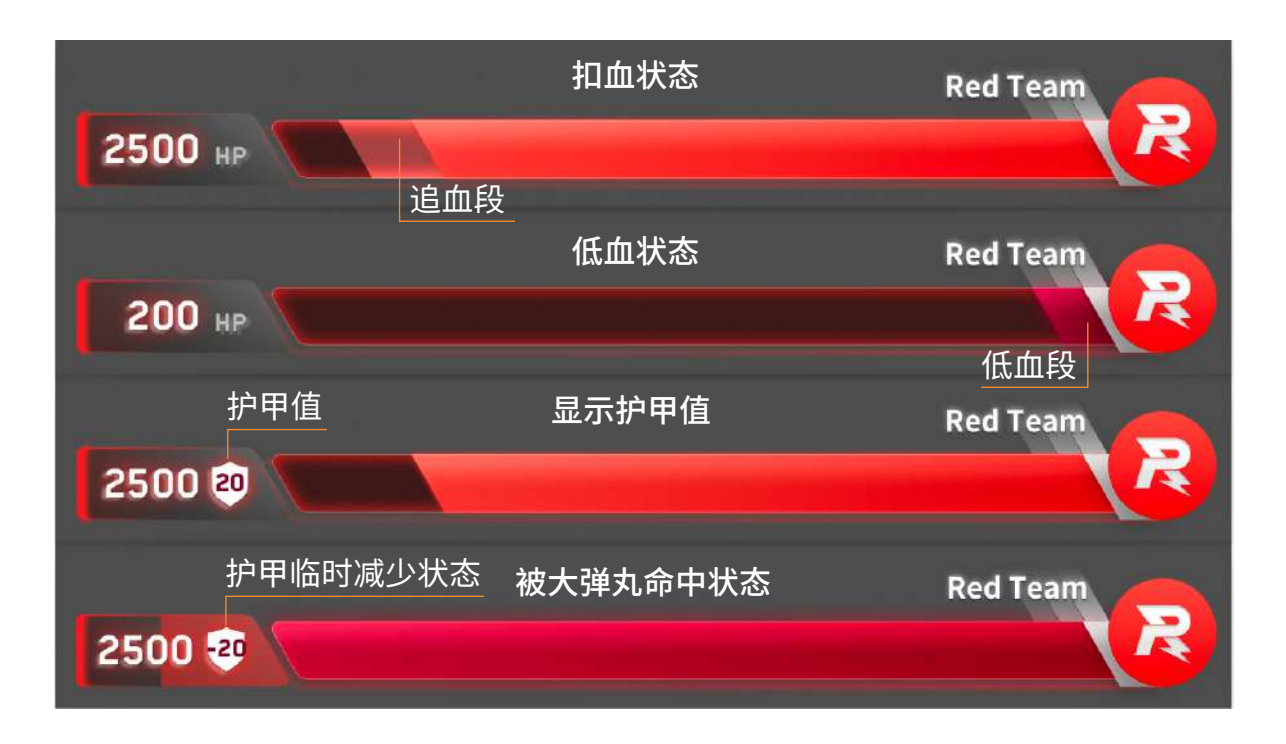

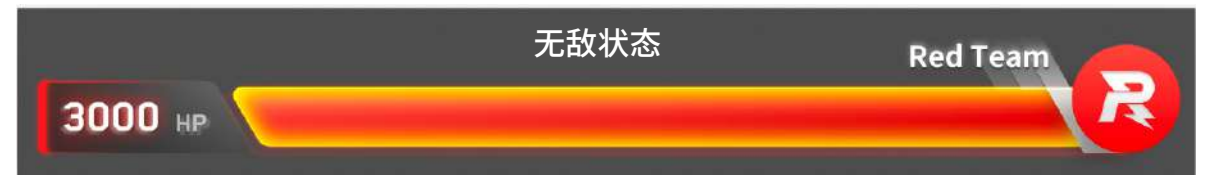

# 2、详细说明

# 2)计分板

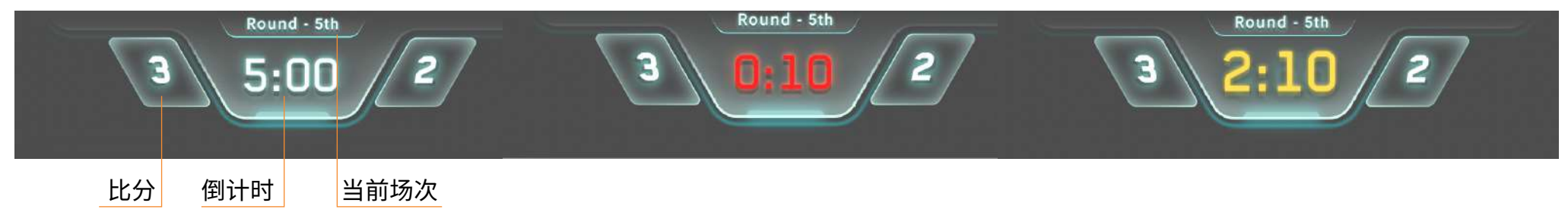

计分板用于显示当前比赛的场次、倒计时和比分,当比赛进行到最后 10s 时,倒计时变红闪烁 进入自动阶段 2 前 10s,倒计时数字会变大,变黄,10s 倒计时结束后,变回正常数字状态(初高组机制)

### 3)顶部机器人状态

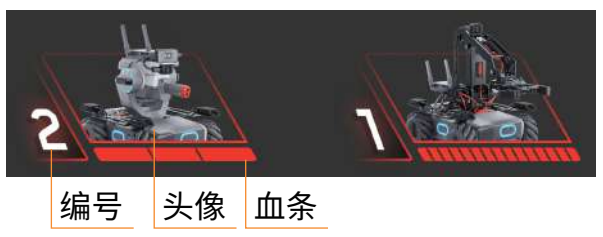

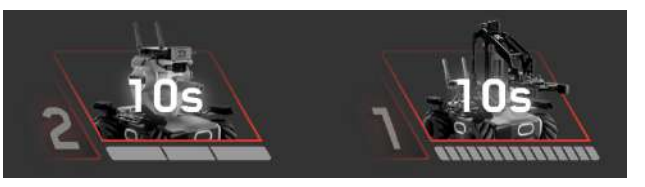

#### 阵亡后复活状态

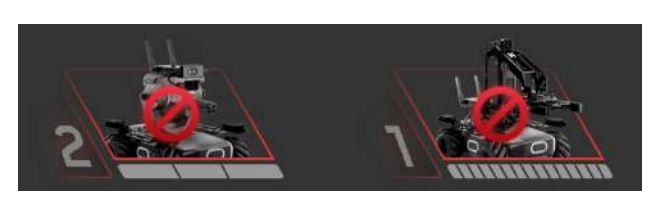

被罚下状态

头像:显示所有选手操作的机甲类型和状态

血条:血条既表示当前剩余血量情况,也 表示机器人的血量上限,血条格数越多, 血量上限越高

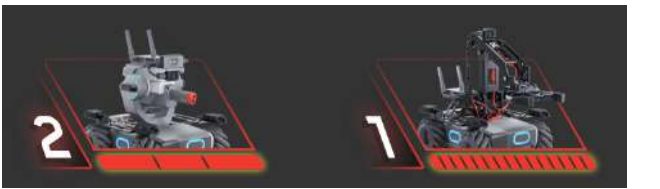

#### 复活后无敌状态

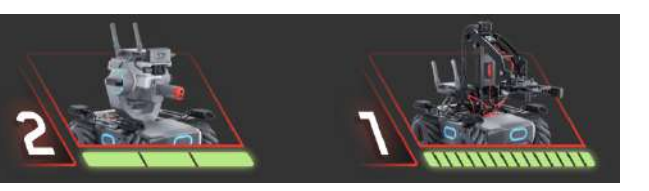

激活能量机关

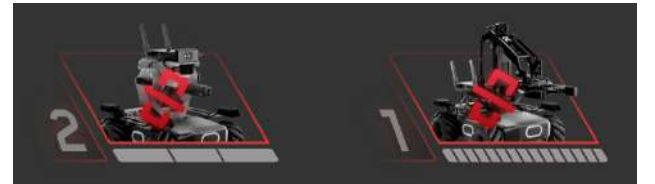

断连状态

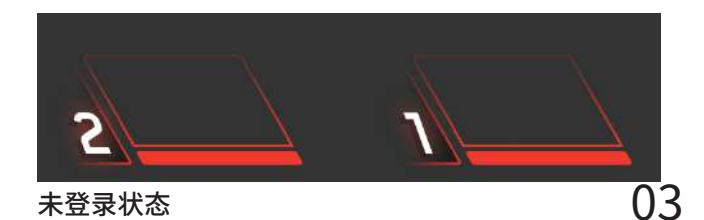

## 2、详细说明

- 4) 辅助射击区
- a、辅助射击中心

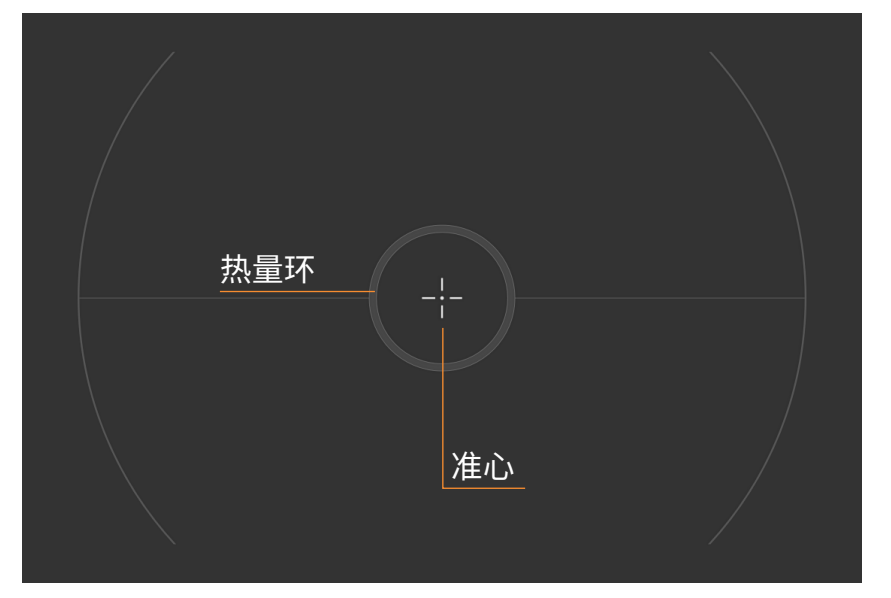

辅助射击区由辅助射击准心和热量环构成,规则设定了机器人枪口的热量 上限 Q0,每当枪口检测到子弹射出,热量环就会叠加一定热量。当实时热 量 Q1 达到热量上限 Q0 时,就会触发热量超限,系统会在一定时间内限制 机器人再次发射子弹

P.S. 选手可自行在 RoboMaster APP 上设置调节准心位置,系统会将新的 位置记录在小车上,赛事引擎客户端连接上小车时会做读取修改准心位置。

#### b、枪口热量状态

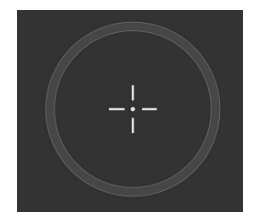

空环 Q1=0

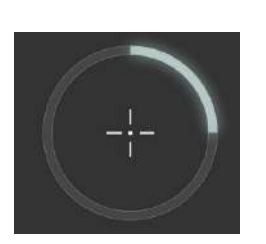

热量正常 0<Q1<1/2Q0

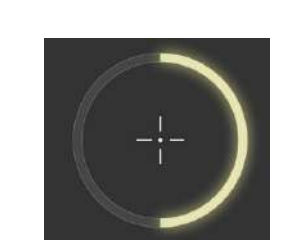

黄色警示 1/2Q0<Q1<3/4Q0

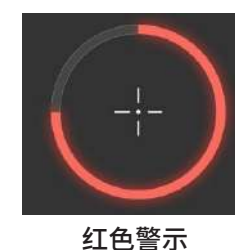

红色警示 3/4Q0<Q1<Q0

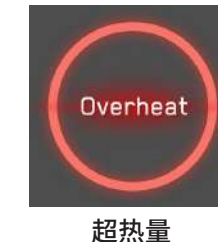

超热量 Q1>=Q0

# 2、详细说明

5) 我的机器人

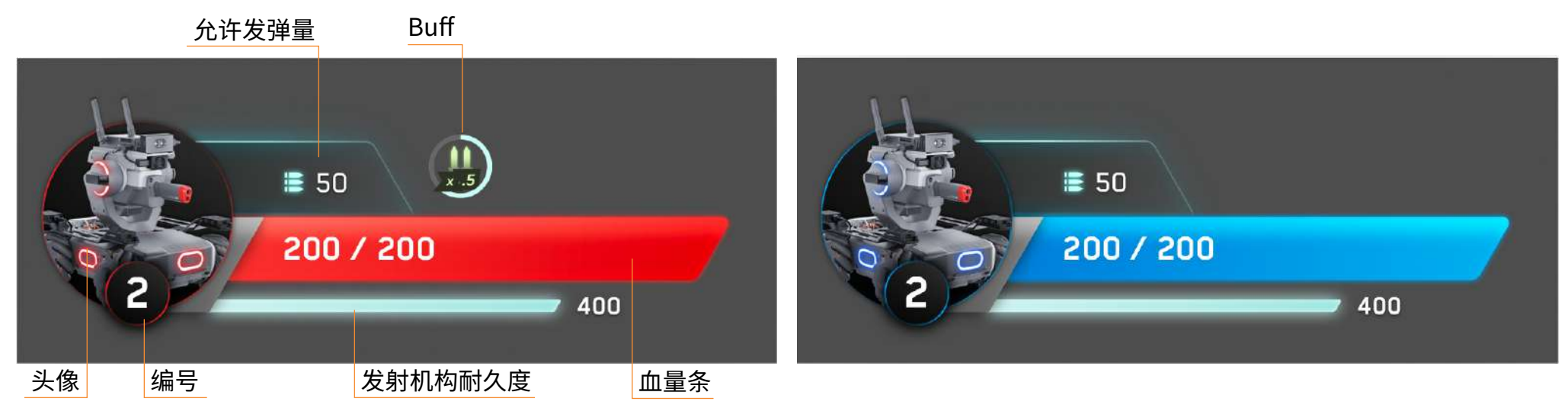

6)机器人模块状态

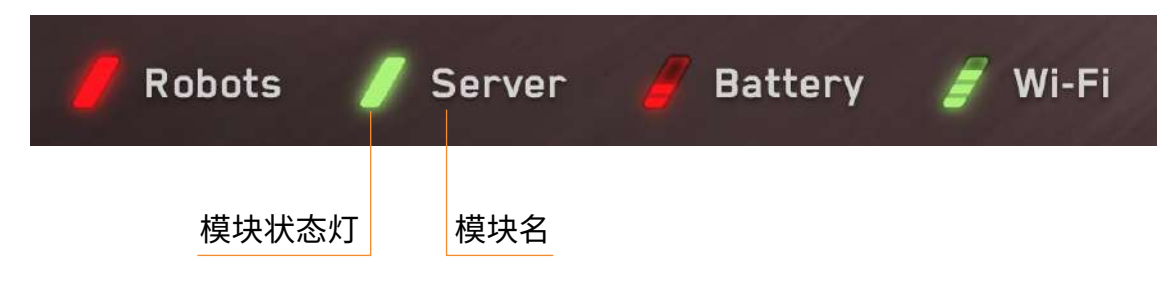

无度量的模块(机器人、客户端)

异常 正常 有度量的模块(电池、WiFi)

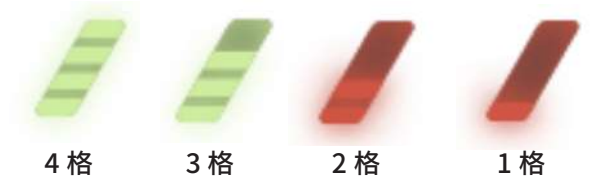

## 2、详细说明

### 7) 飘字提示区

a、系统中立信息(蓝白底)

Energy/Gearlactivable

b、我方有利信息(绿色底)

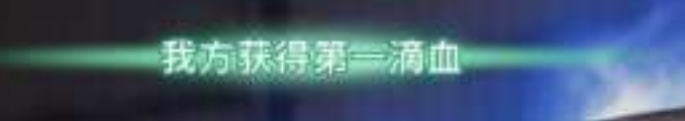

c、我方不利信息(红色底)

敌方获得第一滴血

## 8) 跑马灯提示区

这是一条简短的的中文中立信息。

这是一条简短的的中文中立信息。

这是一条双行的中文有利信息。最多承载五条比赛信息 提示,从下往上刷新。10 秒无新信息消失。

#### 这是一条简短的的中文不利信息。

这是一条双行的中文中立信息。最多承载五条比赛信息 提示,从下往上刷新。10 秒无新信息消失。

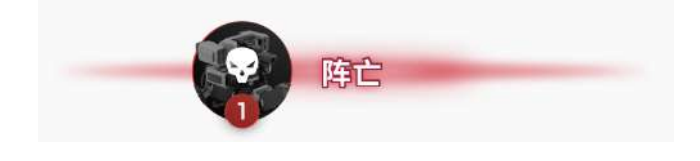

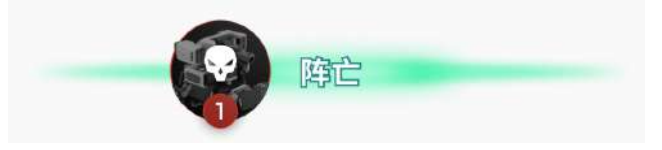

击杀信息显示【阵亡机器人头像】+" 阵亡 " 信息 飘字提示主要显示机器人阵亡信息和场地机关重大信息

e.g. 我方 / 敌方机器人阵亡 我方 / 敌方激活能量机关 我方基地正在被攻击 30s/10s 后进入自动阶段 2,请做好准备(初高组机制)

| 按颜色区分性质 |  |  |  |  |  |
|---------|--|--|--|--|--|
| 中立信息一白色 |  |  |  |  |  |
| 有利信息一绿色 |  |  |  |  |  |

不利信息一红色

跑马灯提示主要显示双方的增益获取,包括增益血量加成 / 护甲情况 / 允许发弹量增加情况 e.g. 我方 / 敌方获得增益血量加成 我方 / 敌方破甲成功 获得 / 自动获得 25 点允许发弹量(初高组机制)

## 2、详细说明

#### 9) 机械臂模块

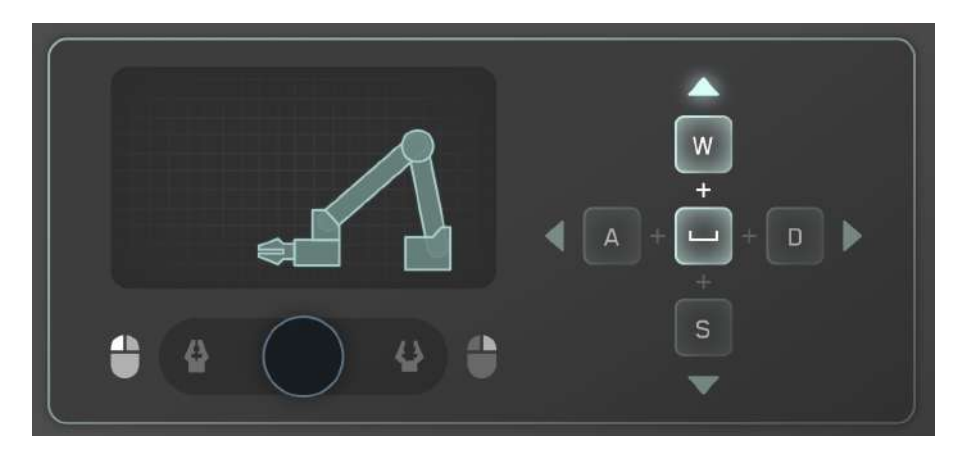

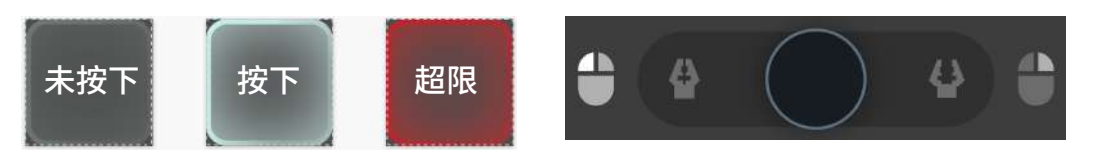

a、通过空格 + 上 / 下 / 左 / 右方向键控制机械臂的姿态,当姿态在某个方向超出限位时,相应方向按键会泛红提示

b、左边小面板显示机械臂的实时姿态信息,选手可直观知道机械臂限位姿态,及时调整操作

c、通过空格+鼠标左键/右键控制机械爪夹紧/松开

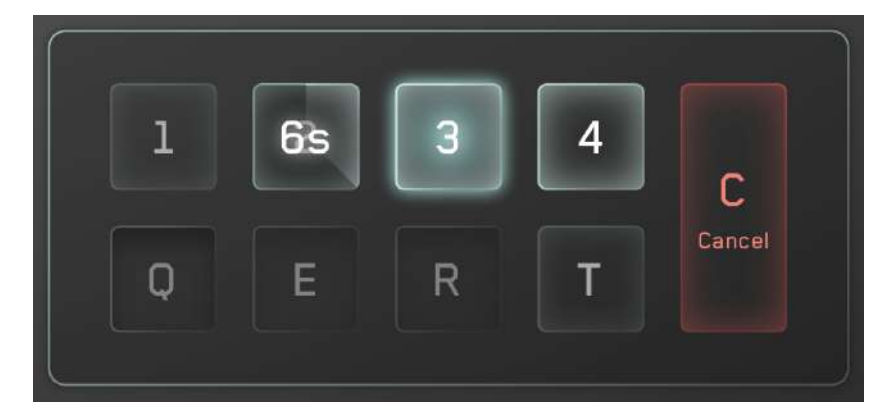

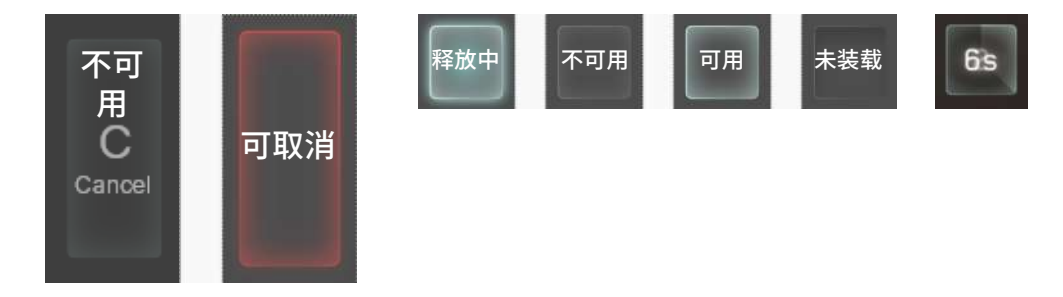

技能分为【未装载】和【已装载】,已装载的技能为【可用】技能,当一 个技能【释放中】,其他技能变为【不可用】状态,当技能取消后就变为【冷 却状态】,其他技能恢复为【可用】状态

## 10) 自定义技能模块

## 2、详细说明

#### 11) 全屏状态提示

#### a、判罚提示

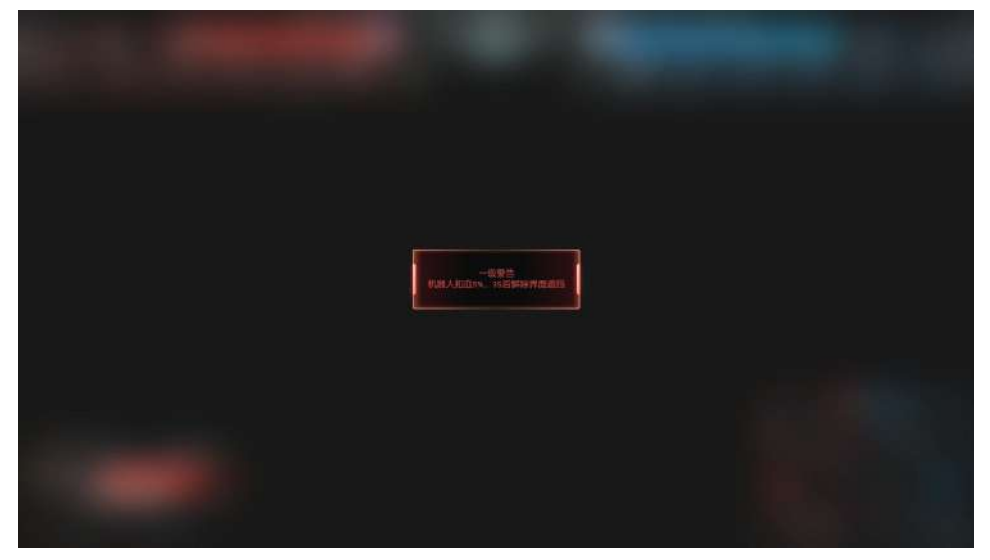

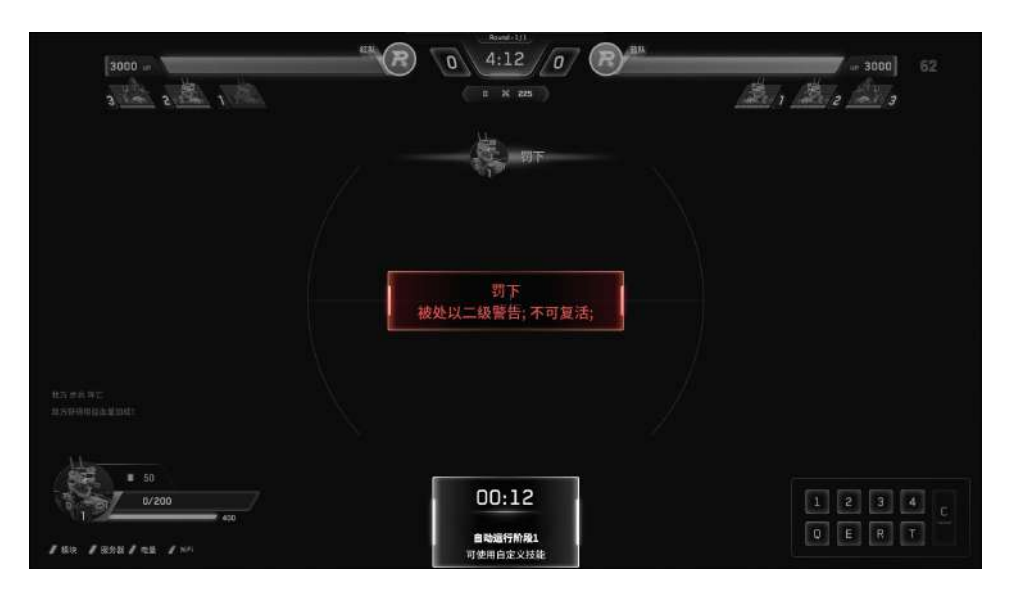

#### b、复活提示

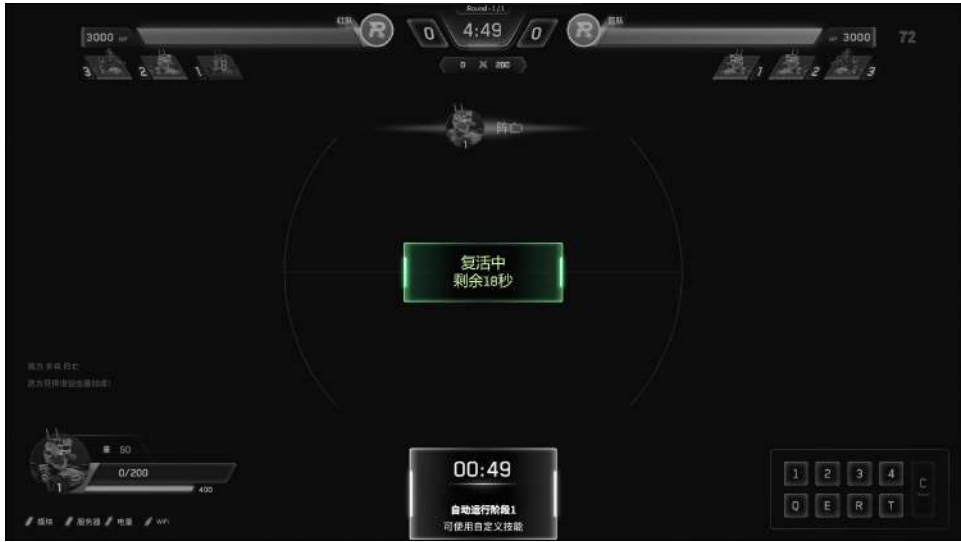

#### c、低血提示

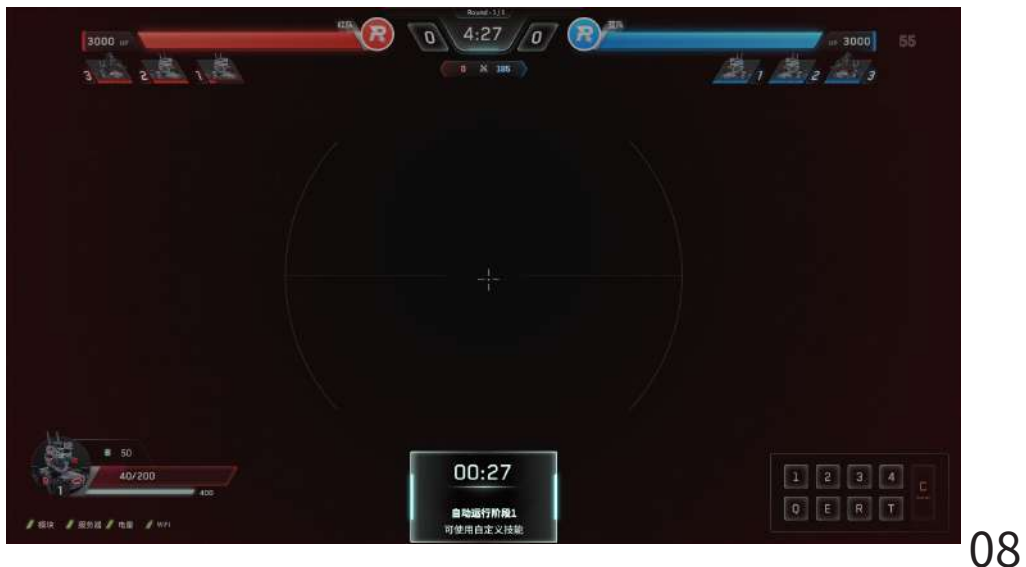

# 界面说明一面板

## 1、Tab 面板一按下 Tab 键出现,松开即消失

1) 概览

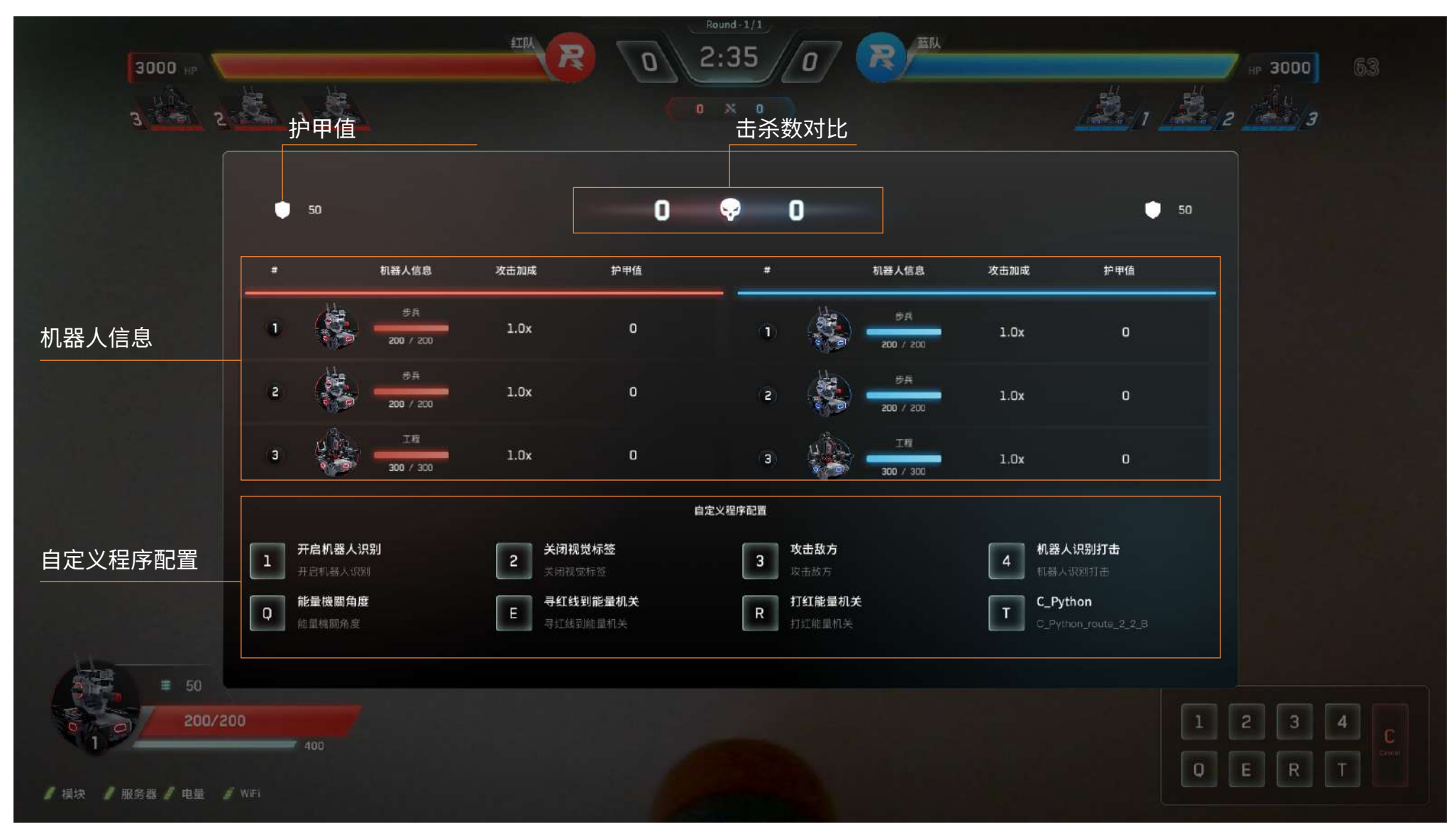

# 界面说明一面板

### 2) 详细说明

a、机器人信息

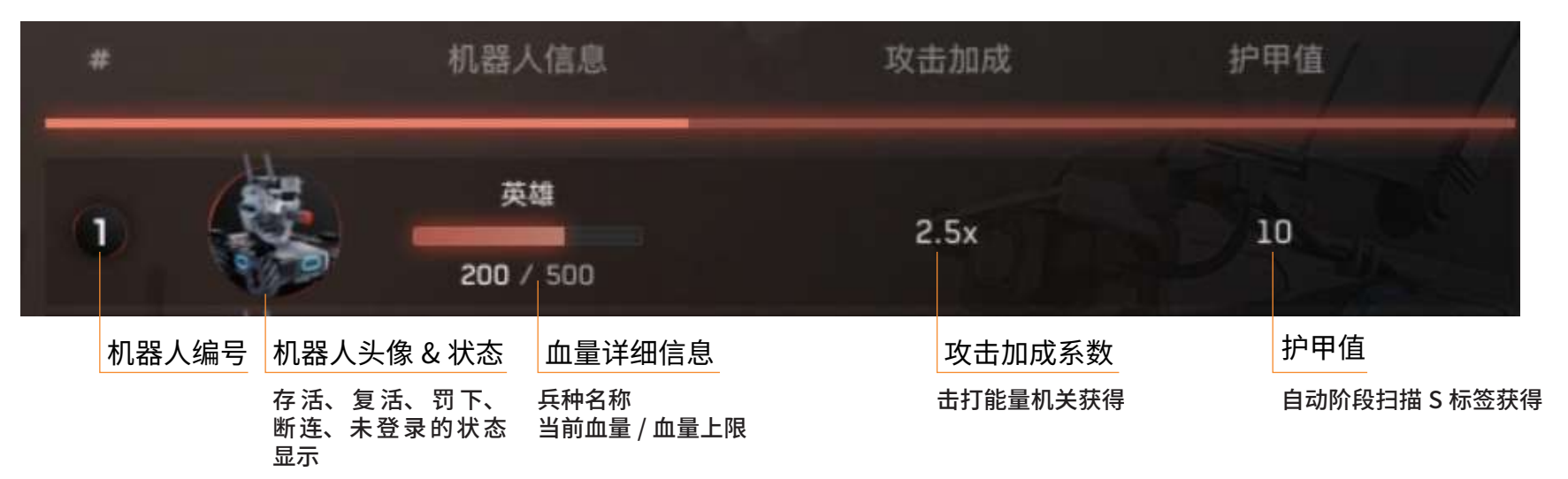

#### b、自定义程序配置

| Skill configuration |                            |   |                            |   |                            |   |                     |   |             |
|---------------------|----------------------------|---|----------------------------|---|----------------------------|---|---------------------|---|-------------|
| 1                   | 技能名称<br>技能描述可以有10个字        | 2 | 技能名称<br>技能描述可以有10个字        | 3 | 技能名称<br>技能描述可以有10个字        | 4 | 技能名称<br>技能描述可以有10个字 | 1 | 技能名称        |
| Q                   | <b>技能名称</b><br>技能描述可以有10个字 | W | <b>技能名称</b><br>技能描述可以有10个字 | E | <b>技能名称</b><br>技能描述可以有10个字 | R | 技能名称<br>技能描述可以有10个字 |   | 技能描述可以有10个字 |

相应键位有装载程序时,按键图标发亮,上行显示程序名称前 8 个字符,下行显示技能描述前 20 个字符 未装载程序时,按键图标置灰内凹,显示"暂无技能"

# 界面说明一面板

# 2、~键面板一按下~键出现,松开即消失

| 发射器 底盘后装   |
|------------|
|            |
| 底盘前装甲 底盘左装 |
| 底盘右装甲      |

模块状态显示相机模块 / 运动控制器 / 发射器 / 底盘前、后、左、右四块装甲的状态

红色表示模块状态异常,绿色表示模块状态正常

| Armor - Front |  |
|---------------|--|
| Armor - Back  |  |

## 3、设置面板一按下 P 键弹出、再次按 P 键收起

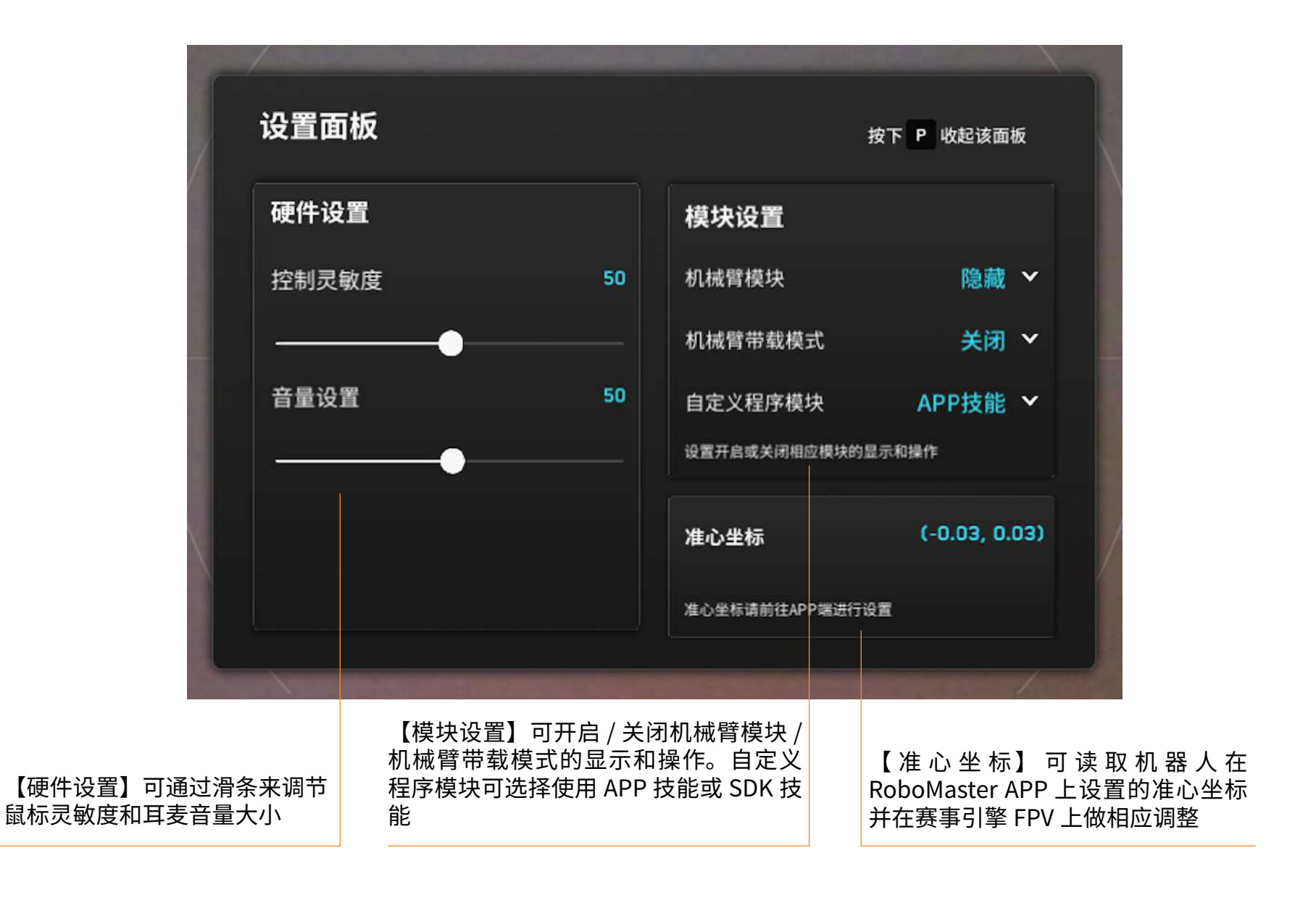

# 界面说明一结算

# 1、胜利动画

#### a、胜利提示

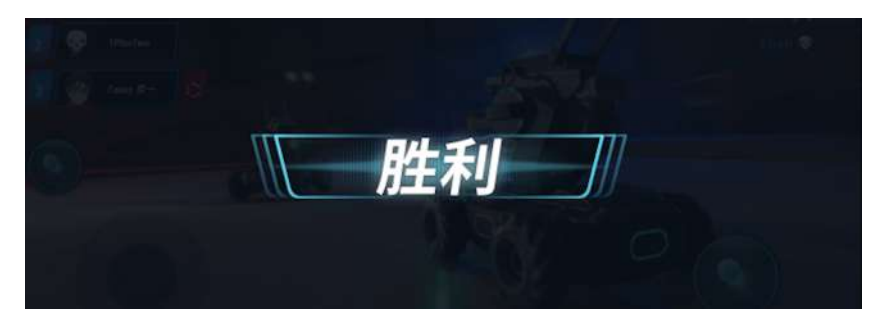

#### c、平局提示

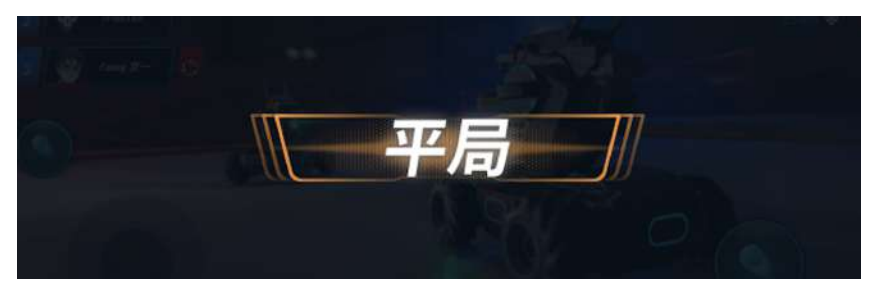

## b、失败提示

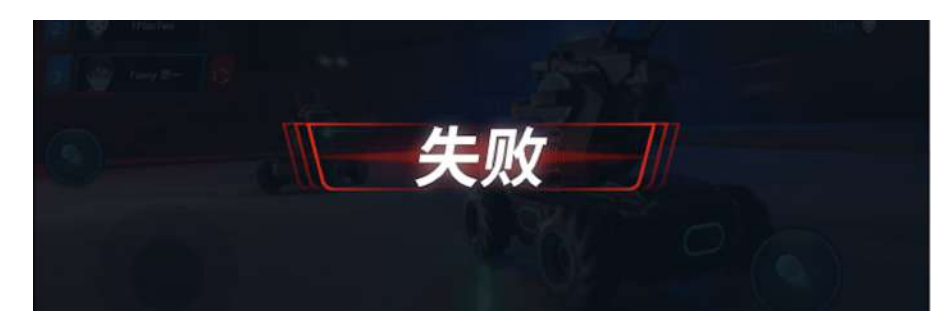

### d、比赛异常终止提示

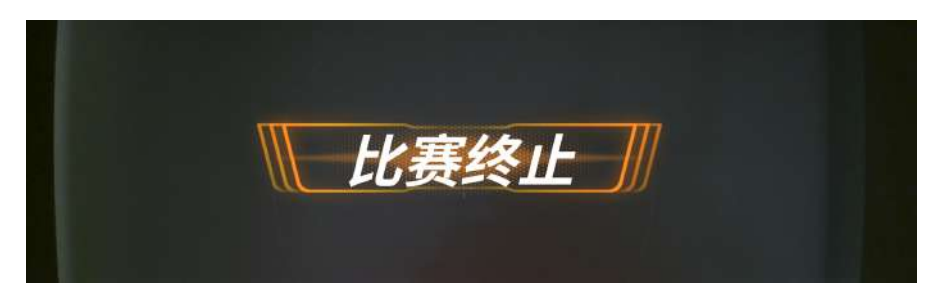

【有胜负结果】胜利方显示胜利,失败方显示失败 【平局】双方打平 【比赛终止】裁判终止比赛,当前比赛无效 界面说明一结算

2、结算面板

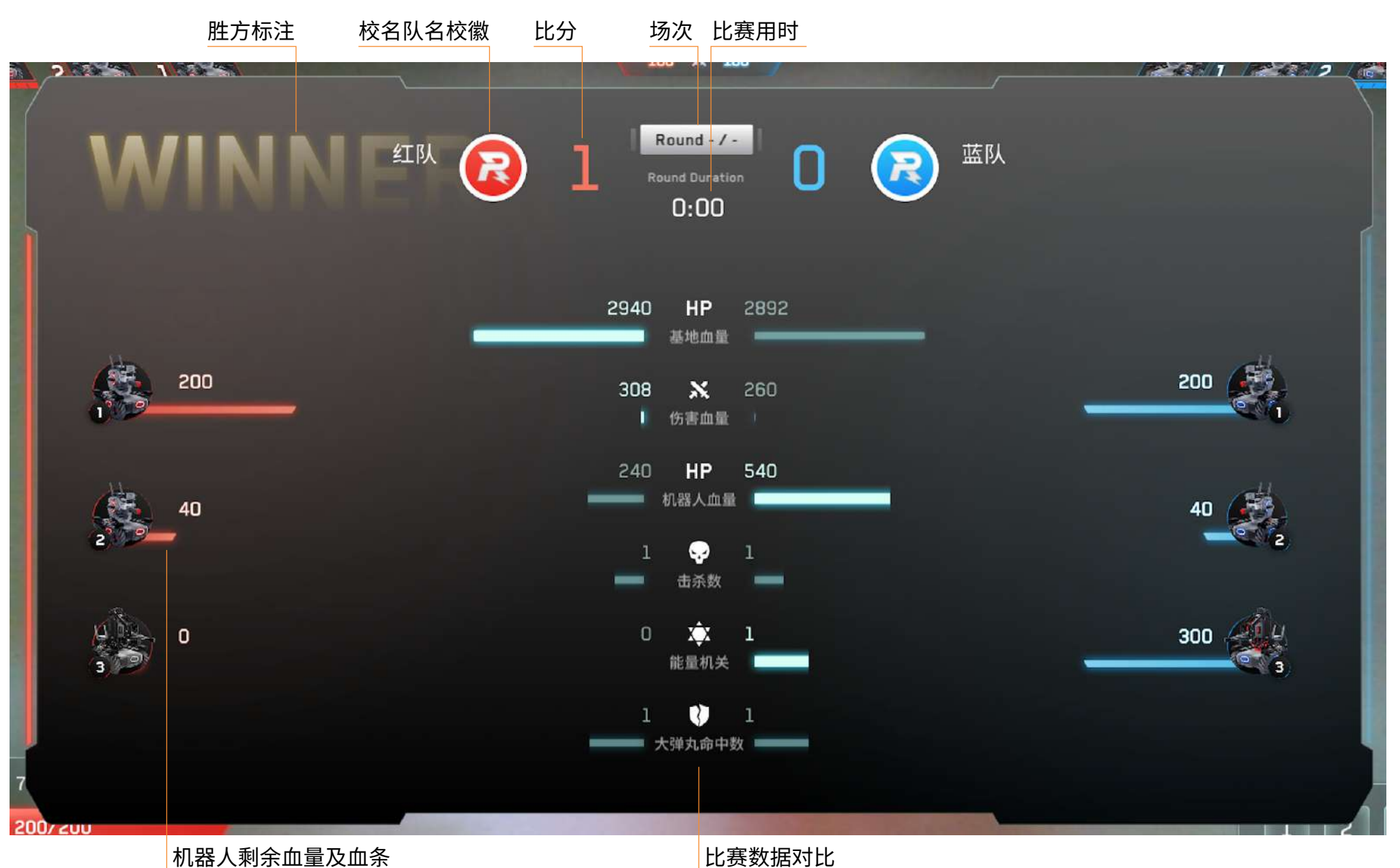